## Elektronische Leer Omgeving (Elo), uitleg voor docenten

- 1. De website: https://www.elo.huisartsopleidingutrecht.nl/.
- 2. ledere aios moet eerst een account aanmaken:
  - op de openingspagina 'nieuwe account aanmaken' aanklikken.
  - gegevens invullen (echte naam gebruiken!), de juiste groep/docenten kiezen en op 'maak mijn nieuwe account aan' klikken.
  - op het opgegeven e-mail adres is na het aanmelden een mail verstuurd met de vraag om de aanvraag te bevestigen. Door op de link te klikken wordt het account actief.

## De aios wordt vervolgens door het instituut toegevoegd aan de juiste groep. Daarna heeft de aios de volgende toegang:

- Elke groep heeft zijn eigen groepspagina. Die is te bereiken door op de startpagina in het blokkenschema op Onderwijs 1<sup>e</sup> jaar te klikken. Of via menu Onderwijs > 1<sup>e</sup> jaar > Groepspagina.
- 4. De groepspagina heeft twee forums:
  - Algemeen nieuws en mededelingen forum: alleen de groepsbegeleiders kunnen hier een bericht voor de aios plaatsen, aios kunnen daarop niet reageren. De aios krijgen een melding via de mail dat er een nieuw bericht is geplaatst.
  - Discussie en vragen forum: ook de aios kunnen hier een bericht plaatsen en antwoorden. Het forum is bedoeld voor onderlinge discussie.
- 5. Plaatsen van berichten op het forum:
  - Klik op 'Voeg een nieuw onderwerp toe'.
  - Er verschijnt een pagina waarop je een onderwerp en een tekst kunt invoeren. Je kunt de tekst bewerken op een vergelijkbare manier als in Word.
  - Je kunt ook als bijlage een bestand toevoegen aan het bericht. Je kunt het bestand slepen naar het grijze vak, of linksbovenin het grijze vak via 'voeg toe' > 'upload een bestand' een document kiezen op je eigen computer of op het netwerk.
  - Met 'plaats op het forum' plaats je het bericht en de eventuele bijlagen op het forum.
- 6. Op de groepspagina zijn de onderwijsprogramma's geplaatst, inclusief de te bestuderen literatuur.
  - Door op de titel te klikken zie je het gehele programma. In deze pagina kan je via het Kies-menu (net boven de titel) naar andere onderwijsprogramma's of via *main course page* terug naar de hoofdpagina.
  - Sommige bestanden zijn onzichtbaar voor de aios, alleen de groepsbegeleiders kunnen die bestanden zien. Na afloop van de terugkomdag kan de aios toegang krijgen tot presentaties of overzichten door de korte evaluatie in te vullen onderaan het programma.

## 7. NB: De docenten mogen GEEN wijzigingen meer doorvoeren op de groepspagina, zoals het (on)zichtbaar maken van bestanden en links en het toevoegen van eigen bestanden.

- 8. De aios krijgt ook automatisch toegang tot een aantal andere belangrijke pagina's:
  - Onderwijs: o.a. vaardigheden en EBM.
  - Opleiding > Informatie algemeen: informatie die voor alle jaren van belang is.
  - Opleiding > Informatie 1<sup>e</sup> jaar: algemene informatie over het eerste jaar, o.a. over de introductie.
  - Opleiding > Evaluaties > Eerste jaar: o.a. informatie over en formats voor de evaluatiegesprekken gedurende het eerste jaar